## コジマ八王子動物病院 Web 受付のご案内

- スマホ、携帯電話、パソコンから当日の来院受付が可能です。
- Web 受付には「コジマ診察券番号」と当院にご登録頂いている「電話番号の下4桁」が必要になります。

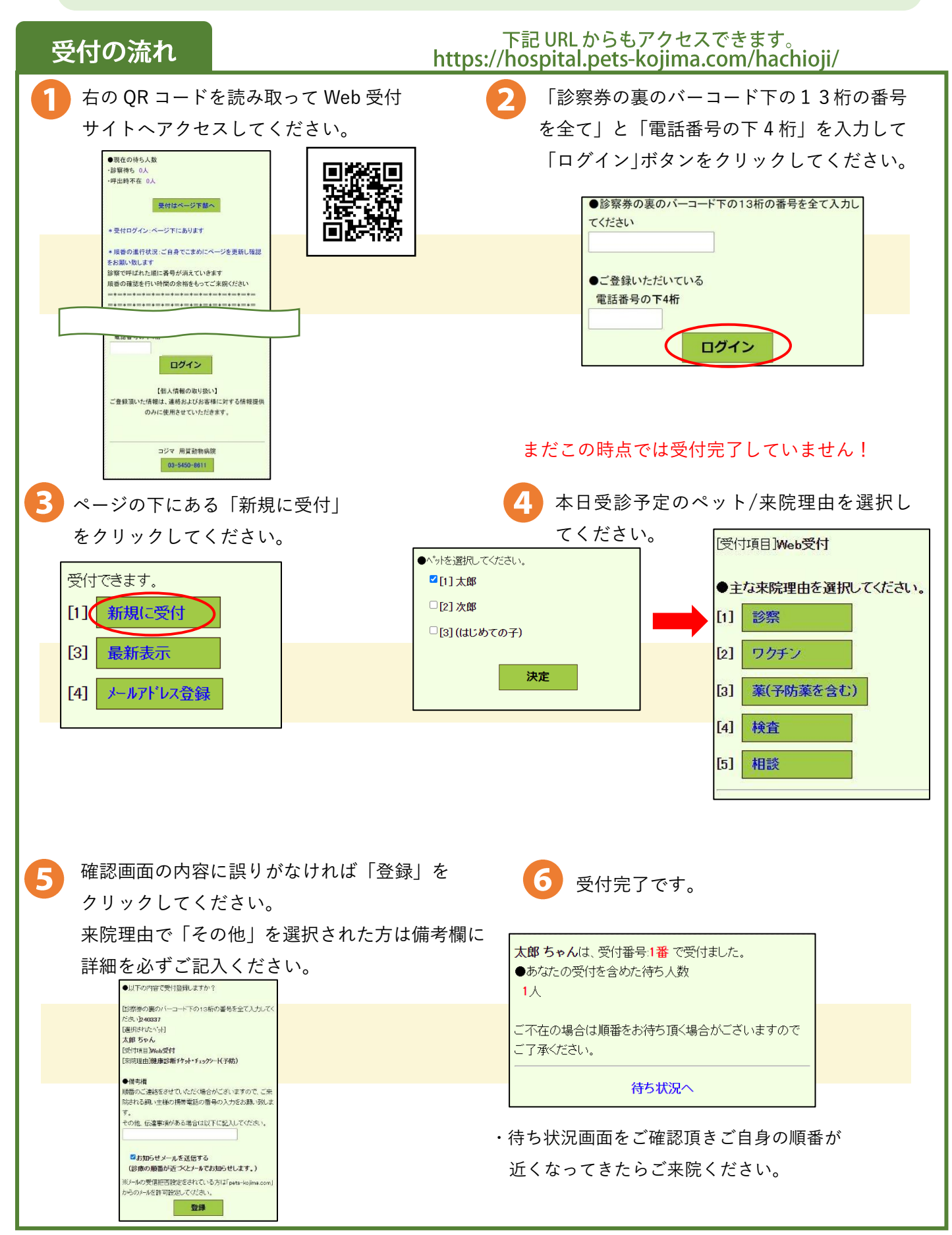

## はじめての方

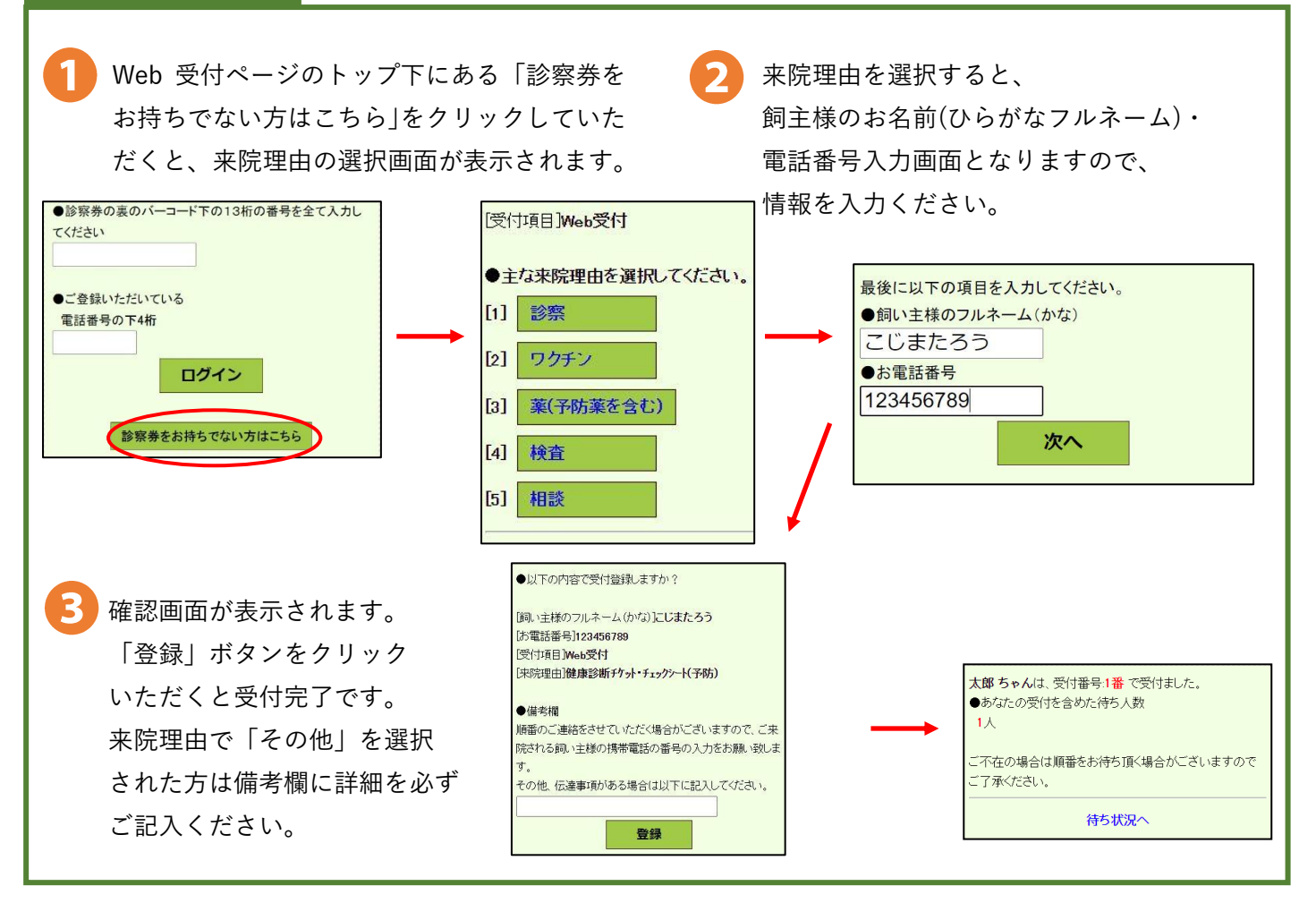

## よくあるご質問

- Q1. 自分の順番を確認したい。 受付トップ画面に受付番号が表示されますので、そちらで確認いただけます。
- Q 2.「お知らせメール」とは?
  受付を完了された際と、順番 5 人前になると、
  ご登録いただいたメールアドレスへお知らせメールが届きます。
- Q3. 受付をキャンセルするには? ログインしたメニューの「受付をキャンセル」で、キャンセルできます。
- Q4. コジマ診察券が手元になくて「診察券番号」が分からない。 ご不明な場合は、病院へお問い合わせください。